#### Téléservice orientation en troisième

### 1. Connexion au téléservice

Connexion à Scolarité Services à l'adresse suivante : <u>Scolarité Services</u>

#### **S**COLARITÉ SERVICES

Bienvenue sur Scolarité services qui vous propose différents services en ligne de l'éducation nationale

Aide pour la première connexion des parents

| ptre identifiant          |   |
|---------------------------|---|
| Saisissez un identifiant  |   |
| otre mot de passe         |   |
| Saisissez un mot de passe | ۲ |
| VALIDER                   |   |
| identifiant oublié ?      | F |
|                           |   |

le me connecte avec mon compte ATEN

Vous retrouvez le site sur lequel Vous vous connectez pour aller sur L'ENT du collège. Un seul parent responsable peut effectuer la saisie.

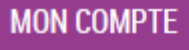

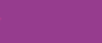

ACCUEIL

FICHE DE RENSEIGNEMENTS

**BOURSE DE COLLÈGE** 

**BOURSE DE LYCÉE** 

ORIENTATION

ESPACE NUMÉRIQUE DE TRAVAIL

COLLEGE JULES FERRY

📞 CONTACT

**SE DÉCONNECTER** 

Après la connexion, choisir ORIENTATION parmi les services proposés à gauche de l'écran.

La saisie des intentions provisoires à l'issue du premier semestre a été effectuée.

Vous allez passer à la phase de consultation et accuser réception de l'avis provisoire du conseil de classe du premier semestre.

|                                | SERVICE EN LIGNE<br>ORIENTATION                                                                                                    |          |
|--------------------------------|----------------------------------------------------------------------------------------------------|----------|
|                                | 1 Intentions provisoires 2 Choix définitifs 3 Décision                                                                                                    | Voilà ı  |
| ACCUEIL                        | Deuxième trimestre ou premier semestre : AVIS PROVISOIRE(S) D'ORIENTATION.                                                                                                    |          |
| FICHE DE RENSEIGNEMENTS        | Vous devez en accuser réception en cochant la case prévue à cet effet puis en validant.                                                                                                    | mais p   |
|                                | Le conseil de classe répond au(x) demande(s) des représentants légaux :                                                                                                    | plusier  |
| BOURSE DE COLLÈGE              | <u>Cet avis ne constitue en aucun cas une décision d'orientation.</u> Il doit vous permettre de<br>poursuivre la réflexion sur le projet de formation de votre enfant avant de formuler des choix | ont nu   |
| BOURSE DE LYCÉE                | définitifs au 3è trimestre / 2d semestre.                                                                                                    | avec n   |
| ORIENTATION                    | Intention 1:2de générale et technologique ou 2de STHR Avis favorable                                                                                                    | un avi   |
| ESPACE NUMÉRIQUE DE<br>Travail | Motivations du conseil de classe concernant le ou les avis défavorables ou réservés et recommandations :                                                                                          | Il vous  |
| COLLEGE JULES FERRY            | Sans objet.                                                                                                    | - cocher |
| 📞 CONTACT                      | viai bien pris connaissance de l'avis provisoire d'orientation du conseil de                                                                                                    | puis v   |
|                                | classe.                                                                                                    |          |
| SE DÉCONNECTER                 | Si je souhaite discuter de cet avis provisoire, je prends contact avec le professeur VALIDER principal ou le chef d'établissement.                                                                |          |

Voilà un exemple ; mais pour certains plusieurs intentions ont pu être saisies, avec pour chacun, un avis donné. Il vous faut donc ensuite cocher la case puis valider la saisie.

S'il quitte la page sans accuser réception de l'avis, une fenêtre pop-up s'ouvre pour l'avertir :

| Vous n'avez pas validé l'accusé de réception, | êtes-vous sûr de vouloir quitter cette page ? |
|-----------------------------------------------|-----------------------------------------------|
|                                               | OK Annuler                                    |

Vous avez pris connaissance et accusé réception de l'avis provisoire du conseil de classe le 17/10.

Un message s'affiche une fois que le parent a accusé réception de l'avis du conseil de classe Chaque parent d'élève possède un compte responsable, mais un seul des parents peut saisir les intensions provisoires.

Seul le parent ayant effectué la saisie peut faire des modifications.

Les intentions saisies sont en lecture seule pour le second parent

lorsqu'il se connecte avec son propre compte.

Les messages suivants pourront apparaître

La saisie a été effectuée par un autre responsable de l'élève. Si vous souhaitez apporter des modifications à cette saisie, veuillez vous rapprocher de lui. En cas de désaccord, veuillez contacter le chef d'établissement.

Si le parent qui n'a pas fait la saisie souhaite apporter des modifications, il est invité à se rapprocher du parent qui a saisi les intentions. En cas de désaccord entre les deux parents, ils sont invités à prendre l'attache du chef d'établissement.

La saisie a été effectuée par un autre responsable de l'élève.

Seul le parent ayant fait la saisie peut accuser réception de l'avis provisoire du conseil de classe

Un autre responsable de l'élève a pris connaissance et accusé réception de l'avis provisoire du conseil de classe le 17/10.

Message affiché lorsque l'accusé de réception a été enregistré par le parent qui a effectué la saisie La connexion avec un compte élève permet uniquement de consulter les intentions saisies par les parents, ainsi que l'avis provisoire donné par le conseil de classe.

#### Saisie des choix définitifs

La saisie des choix définitifs est possible uniquement après avoir accusé réception de l'avis du conseil de classe pour la phase provisoire. Si vous avez saisi les intentions provisoires sans accuser réception de l'avis du conseil de classe, vous devez le faire pour pouvoir saisir les choix définitifs d'orientation.

La saisie des choix définitifs suit le même déroulement que la saisie des intentions provisoires,

que ce soit pour la 2de générale et technologique-2de STHR ou la voie professionnelle.

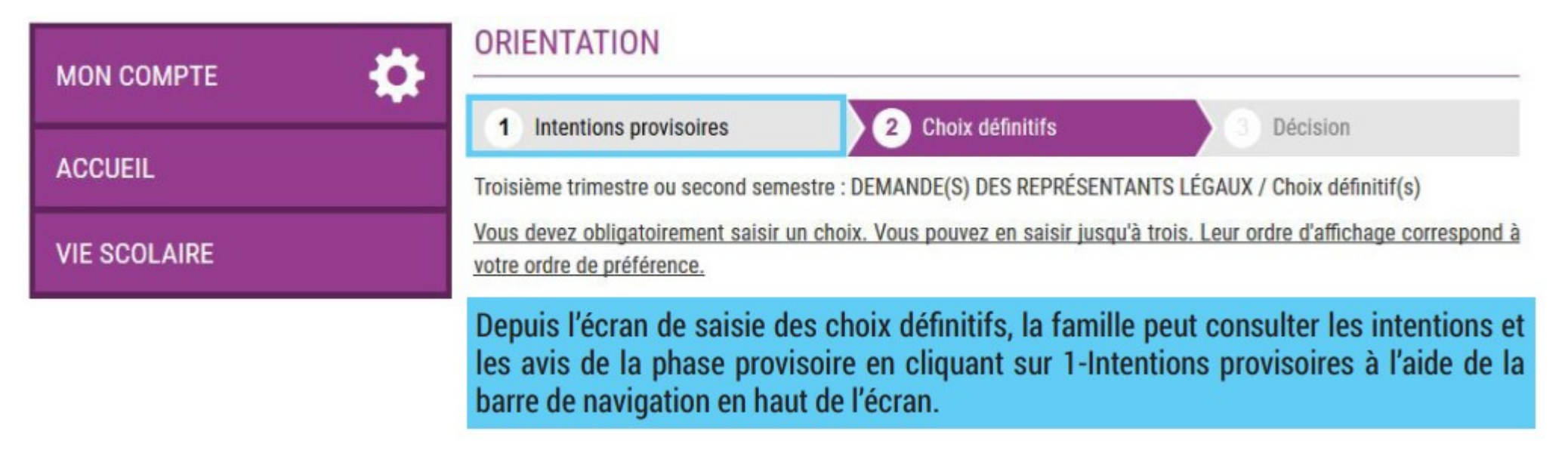

| мол сомрте 🎝    | ORIENTATION                                                                                                    |  |
|-----------------|----------------------------------------------------------------------------------------------------|--|
|                 | 1 Intentions provisoires 2 Choix définitifs 3 Décision                                                                                                    |  |
| ACCUEIL         | Troisième trimestre ou second semestre : DEMANDE(S) DES REPRÉSENTANTS LÉGAUX / Choix définitif(s)                                                                                                    |  |
| VIE SCOLAIRE    | Vous devez obligatoirement saisir un choix. Vous pouvez en saisir jusqu'à trois. Leur ordre d'affichage correspond<br>votre ordre de préférence.                                                                                                    |  |
| NOTES           | Nous souhaitons pour la rentrée prochaine :                                                                                                    |  |
|                 | Choix 1                                                                                                    |  |
| DRIENTATION     | 2de nénérale et technologique ou 2de STHR                                                                                                    |  |
| VALUATION       | © 2de professionnelle                                                                                                    |  |
|                 | 1re année de CAP                                                                                                    |  |
| LG LUCIE AUBRAC | Vous devez sélectionner une voie.                                                                                                    |  |
| CONTACT         | A JOUTER UN CHOIX                                                                                                    |  |
|                 | ABOULT ON CHOIX                                                                                                    |  |
| SE DÉCONNECTER  | ANNULER VALIDER                                                                                                    |  |
|                 | Veuillez corriger le formulaire avant de valider vos cho                                                                                                    |  |
|                 | Cette procédure de dialogue ne s'applique pas au redoublement exceptionnel décidé par le chef d'établissement,<br>aux parcours particuliers hors système éducatif (services médicalisés, sociaux) pour lesquels une procéd<br>spécifique existe par ailleurs. Si vous êtes dans une de ces situations, veuillez contacter le chef d'établissement. |  |
|                 | Comme sur la fiche de dialogue, il est précisé que la procédure ne s'applique pas<br>redoublement exceptionnel ni aux parcours particuliers, et qu'il convient de contac<br>le chef d'établissement dans ces situations spécifiques.                                                                                                    |  |

### Validation des choix définitifs

Un e-mail récapitulatif vous est envoyé (aux deux responsables), lorsque celui qui a effectué ou modifié la saisie se déconnecte de sa session.

# Consultation et réponse aux propositions du conseil de classe

Si vous avez saisi les choix, vous devez répondre aux propositions du conseil de classe : en acceptant une des voies pour lesquelles le conseil de classe a répondu « Oui » ou une des voies non demandées par la famille mais proposées par le conseil de classe ; OU en refusant toutes les propositions du conseil de classe.

| ION COMPTE     | ORIENTATION                                                                                                    |                              |  |
|----------------|----------------------------------------------------------------------------------------------------|------------------------------|--|
| CCUEIL         | Intentions provisoires     Choix définitifs  Troisième trimestre ou second semestre : PROPOSITION(S) D'ORIENTATION DU COM                                                                                                    | Décision<br>NSEIL DE CLASSE. |  |
| IE SCOLAIRE    | Vous devez donner votre réponse.<br>Le conseil de classe répond au(x) demande(s) des représentants légaux :                                                                                                    |                              |  |
| OTES           | Choix 1 : 2de générale et technologique ou 2de STHR                                                                                                    | Non                          |  |
| VALUATION      | Choix 2 : 2de professionnelle                                                                                                    | Oui                          |  |
|                | Métier ou formation demandé : Patisserie<br>Métier ou formation conseillé par le conseil de classe : Mécanique                                                                                                    |                              |  |
| SE DÉCONNECTER | Proposition du conseil de classe pour une voie d'orientation non de représentants légaux :                                                                                                    | mandée par les               |  |
|                | Tre année de CAP<br>Métier ou formation conseillé par le conseil de classe : Mécanique                                                                                                    |                              |  |
|                | <ul> <li>Nous acceptons la proposition du conseil de classe suivante :</li> <li>2de professionnelle</li> <li>1re année de CAP</li> <li>Nous n'acceptons aucune des propositions du conseil de classe et prenons in chef d'établissement</li> <li>VALIDER</li> </ul> | mmédiatement contact avec le |  |

Si vous quittez la page sans répondre aux propositions du conseil de classe, une fenêtre pop-up s'ouvre pour vous avertir :

| Trajajama trimastra au assand ar                 | MARKET BROBOOITION/OL DIODIENTATION DU CONCE                  |
|--------------------------------------------------|---------------------------------------------------------------|
| Vous n'avez pas répondu aux propositions du cons | seil de classe, êtes-vous sûr de vouloir quitter cette page ? |
|                                                  |                                                               |
|                                                  | OK Annuier                                                    |

# Acceptation d'une des propositions du conseil de classe

La proposition du conseil de classe acceptée devient décision d'orientation définitive prise par le chef d'établissement, et l'écran ci-dessous s'affiche.

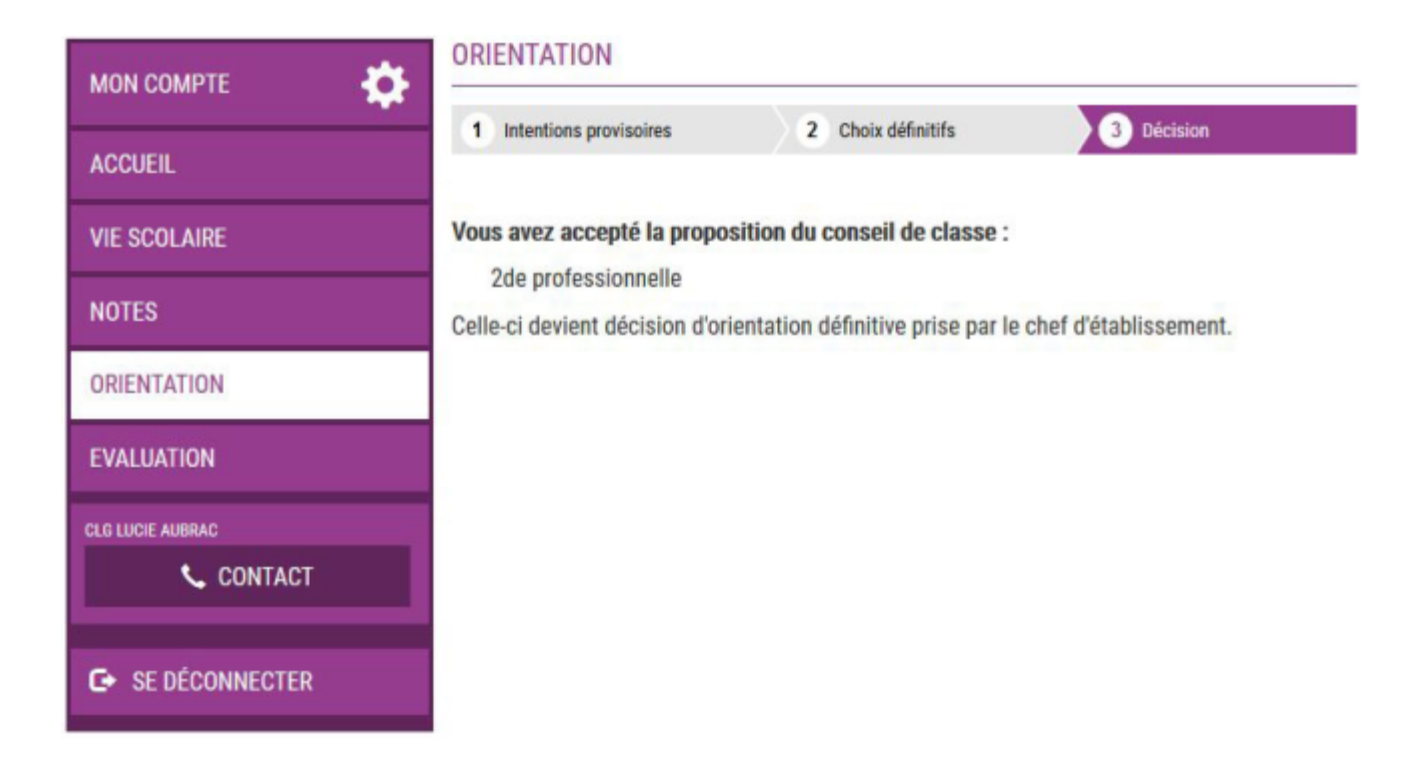

### Refus de toutes les propositions du conseil de classe

Si vous n'acceptez aucune des propositions du conseil de classe, un écran s'affiche qui vous invite à vous rapprocher immédiatement du chef d'établissement.

Deuxième responsable légal

L'écran affichera que la saisie a été effectuée par un autre responsable de l'élève. Si vous devez apporter des modifications à cette saisie, veuillez vous rapprocher de lui. En cas de désaccord, veuillez contacter le chef d'établissement.

#### Élève

L'élève pourra consulter les choix définitifs et les réponses aux propositions du conseil de classe.